### **How to View Supplier Remit Addresses**

# 1. From the OK Corral home page select the for a Suppliers.

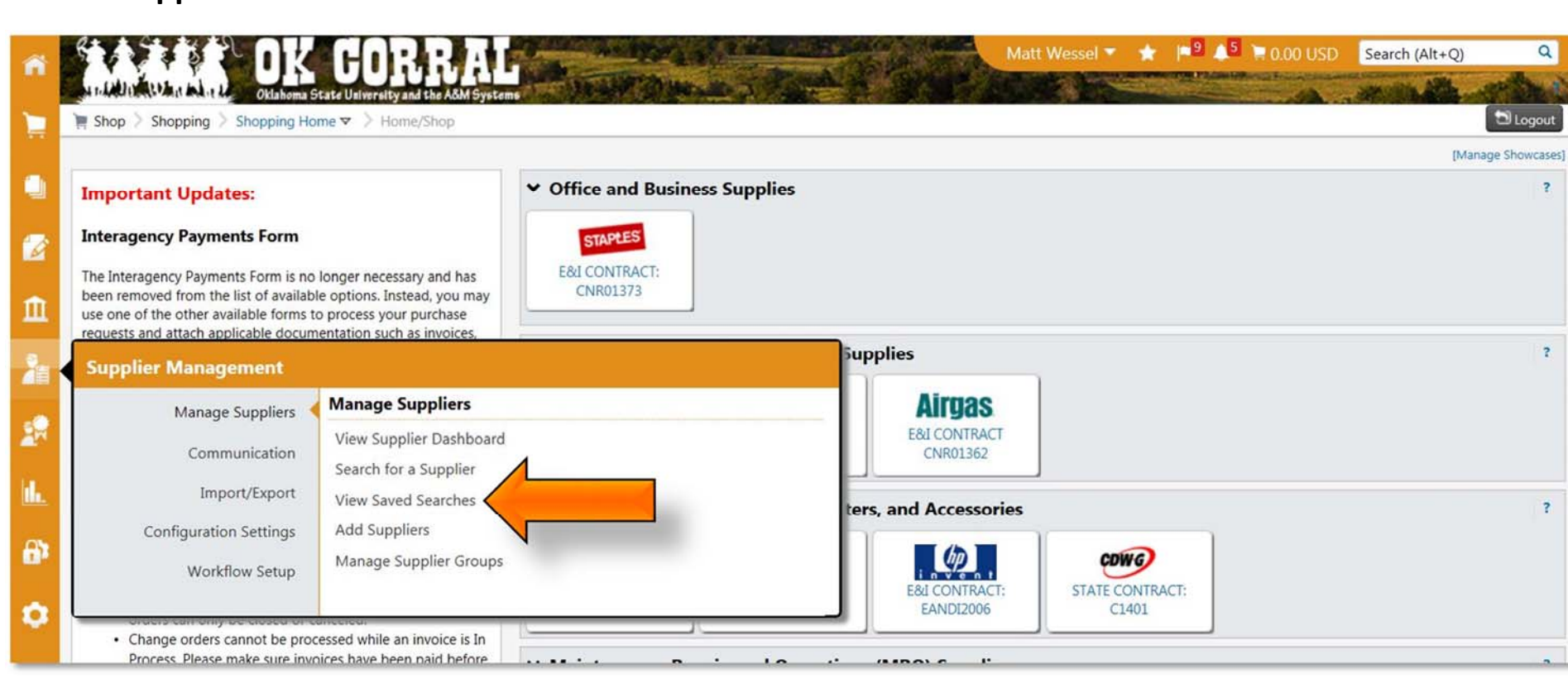

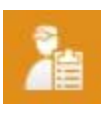

(Supplier Management) icon -> Manage Suppliers -> Search

#### 2. Type your supplier name in the search field and press "Go".

| ñ | OK CORRAL<br>Ottahoma State University and the ASM Syste     | A REAL PROPERTY AND A REAL PROPERTY AND A REAL | Matt Wessel 🔻 | ★ 🏴 📤 🐂 0.00 USD | Search (Alt+Q) Q |
|---|--------------------------------------------------------------|----------------------------------------------------------------------------------------------------|---------------|------------------|------------------|
| 1 | Supplier Management > Manage Suppliers > Search for a Suppli | er 🗢 🗦 Suppliers                                                                                                    |               |                  | DLogout          |
|   | Search                                                       | STC Business World                                                                                                    |               |                  |                  |
|   |                                                              | Enter search terms such as Legal Company Name or Supplier                                                                                                    | ID,           |                  |                  |
| Â |                                                              |                                                                                                    |               |                  |                  |
| 2 |                                                              |                                                                                                    |               |                  |                  |
| R |                                                              |                                                                                                    |               |                  |                  |

# 3. Select your supplier from the list (Active suppliers are marked with a 🗹 and inactive suppliers with a 본 ).

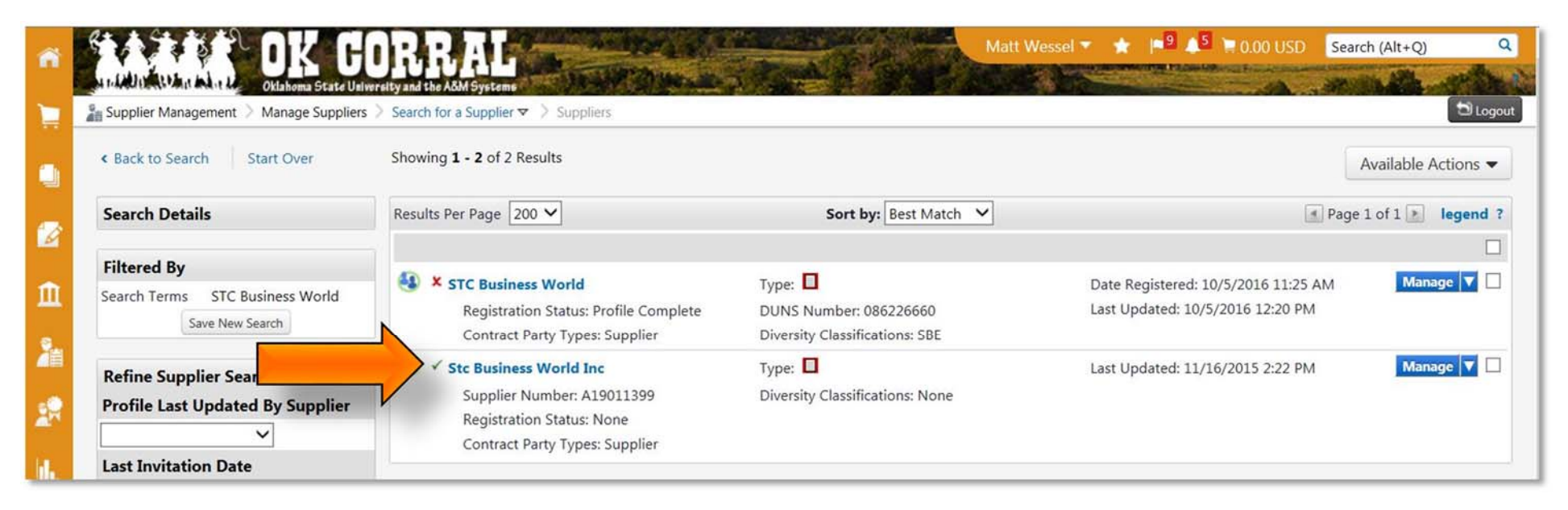

## 4. Choose "Addresses" under the "Contacts and Locations" section.

| 2               | Stc Business World Inc 🍕                                                  | Supplier Details 🥴 ?                                            |                                                               |                                                                 | ? II | iternal Notes                           | Q ? |
|-----------------|---------------------------------------------------------------------------|-----------------------------------------------------------------|---------------------------------------------------------------|-----------------------------------------------------------------|------|-----------------------------------------|-----|
| 11<br>24        | Supplier NumberA19011399Registration StatusNoneView Supplier Registration | <ul><li>In Network</li><li>Active</li><li>Non-Catalog</li></ul> | Stc Business Wor<br>Legal Name<br>DBA<br>Aliases              | Id Inc<br>Stc Business World Inc<br>Stc Business World Inc<br>- |      | There are no Internal Notes to display. |     |
| <b>1</b> 2      | About                                                                     |                                                                 | Supplier No.<br>3rd Party Ref No.                             | A19011399<br>-                                                  |      |                                         |     |
| <u>16.</u>      | Supplier 360<br>Summary                                                   |                                                                 | Date of Last Order<br>Diversity                               | 11/7/2016<br>-                                                  |      |                                         |     |
| <del>(</del> ); | General<br>Supplier Classes                                               | Business Description                                            | Registration Status                                           | None                                                            |      |                                         |     |
| 0               | System Settings<br>Contacts and Locations                                 | There is no business descr                                      | There is no business description available for this supplier. |                                                                 |      |                                         |     |
|                 | Addresses<br>Fulfillment Cent                                             |                                                                 |                                                               |                                                                 |      |                                         |     |
|                 | Workflow and Review >                                                     |                                                                 |                                                               |                                                                 |      |                                         |     |

## 5. Select the address you wish to view from the list.

| Supplier Number A1901139   | Add an Address Show Inactive Add      | Add an Address Show Inactive Addresses |                                                         |  |  |  |  |
|----------------------------|---------------------------------------|----------------------------------------|---------------------------------------------------------|--|--|--|--|
| Registration status None   | Select an Address                     | Address Information                    |                                                         |  |  |  |  |
| View Supplier Registration | PO Purchase Order 1 (Primary Fulfillm | ent) Name                              | AP Accounts Payable 1                                   |  |  |  |  |
|                            | AP Accounts Payable 1 (Primary Remit  | ttance) Address Type                   | Remittance                                              |  |  |  |  |
| About                      | AP Accounts Payable 2 (Remittance)    | Address ID                             | AP Accounts Payable 1 Edit                              |  |  |  |  |
| Contacts and Locations     | AP Accounts Payable 3 (Remittance)    | 3rd Party ID                           | No Value Edit                                           |  |  |  |  |
| Contacts and Locations     |                                       | Active                                 | $\mathbf{\nabla}$                                       |  |  |  |  |
| Contacts                   |                                       | Primary                                | 1                                                       |  |  |  |  |
| Addresses                  |                                       | Country                                | United States 🗸                                         |  |  |  |  |
| Fulfillment Centers        |                                       | Street Line 1                          | Po Box 2660                                             |  |  |  |  |
| Workflow and Review        |                                       | Street Line 2                          |                                                         |  |  |  |  |
| Legal and Compliance       | 2                                     | Street Line 3                          |                                                         |  |  |  |  |
| eProcurement               | >                                     | City/Town                              | Little Rock                                             |  |  |  |  |
| iew History                |                                       | State/Province                         | AR                                                      |  |  |  |  |
| iew Email Logs             |                                       | Postal Code                            | 72203-2660                                              |  |  |  |  |
|                            |                                       | 1000                                   | Example: 12345-6789                                     |  |  |  |  |
|                            |                                       | Phone                                  | 1 888 3246760                                           |  |  |  |  |
|                            |                                       |                                        | Phone Country Code, Area, Phone Number, Phone Extension |  |  |  |  |
|                            |                                       | Toll Free Number                       |                                                         |  |  |  |  |